## Instructions on how to use cards for printing /photocopying

Print your job as usual.

Go to the printer and insert your card in the card reader.

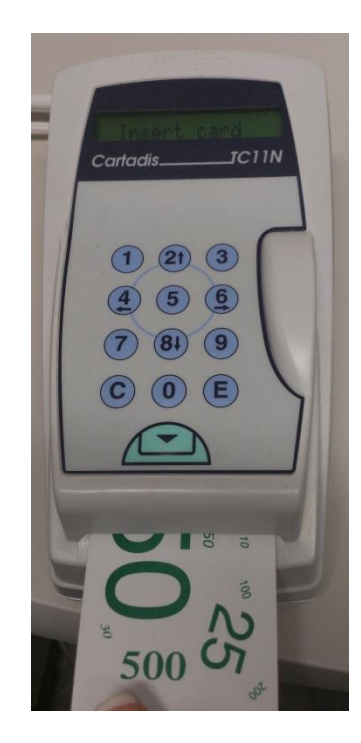

You will see your current printing credits on the screen of the reader (i.e. the number of pages you can print with this card).

| Dalue = 99<br>CartadisTC11N |
|-----------------------------|
| 1 21 3<br>4 5 6             |
| 7 81 9<br>C 0 E             |
|                             |

On the printer screen you will see a list of jobs waiting to be printed. Locate your job using the file name and tap on the respective row to proceed.

| <u>ل</u> | Ready - Select Features to scan your job<br>Activate the Access Control device I you wish to use machine services<br>Tray 1 empty, please related |                                  | 2 Guest             |   |  |
|----------|----------------------------------------------------------------------------------------------------|----------------------------------|---------------------|---|--|
|          | Active Jobs                                                                                                    | Secure Print Jobs Completed Jobs |                     |   |  |
|          | All Jobs                                                                                                    | -                                |                     |   |  |
|          | # Owner                                                                                                    | Name                             | Status              |   |  |
| <u> </u> | 001 labuser                                                                                                    | Microsoft Word - Study.docx      | Held: Pay for Print | - |  |
| 1        |                                                                                                    | The Providence of the second     |                     |   |  |
|          |                                                                                                    |                                  |                     |   |  |
|          |                                                                                                    |                                  |                     |   |  |
| Ō        |                                                                                                    |                                  |                     | - |  |
|          |                                                                                                    | ,                                |                     |   |  |
|          | -                                                                                                    |                                  |                     |   |  |
|          |                                                                                                    |                                  |                     |   |  |
|          |                                                                                                    |                                  |                     |   |  |
| VO       |                                                                                                    |                                  |                     |   |  |

Tap on the *Release* button to print the selected job.

| Tray 1 emply, please reload                                      | Local User<br>000: Accounting ON |
|------------------------------------------------------------------|----------------------------------|
| Job Progress - Microsoft Word - Study.docx                       | Required Resources Close         |
| Held: Job can be released when Access Control device is enabled. | Job Details                      |
| Owner:                                                           | Job Controls                     |
| Number of Images:                                                | Delete                           |
| Quantity Complete:                                               | Promote                          |
| 9911<br>19 19                                                    | Release                          |

The pages contained in the file you just printed are automatically subtracted from your card's balance. Remove the card by pressing the green arrow button on the reader.

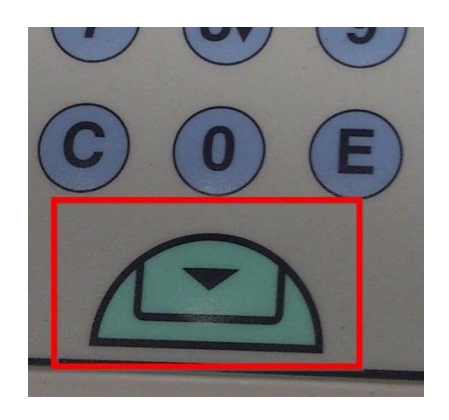

If you wish to photocopy, you need to insert the same card before sending your job.